| 1. | 账户注册 |          |
|----|------|----------|
|    | 1.1  | 注册2      |
|    | 1.2  | 登录       |
|    | 1.3  | 忘记密码     |
| 2. | 账户认证 |          |
| 3. | 收款账号 |          |
|    | 3.1  | 我的收款账号15 |
|    | 3.2  | 收款账号详情   |
|    | 3.3  | 申请收款账户   |
| 4. | 预收款  |          |
|    | 4.1  | 我的预收款    |
|    | 4.2  | 新增预收款    |
|    | 4.3  | 预收款关联    |
| 5. | 入账   |          |
|    | 5.1  | 新增入账     |
|    | 5.2  | 入账关联     |
|    | 5.3  | 直接入账     |
| 6. | 提现   |          |
|    | 6.1  | 添加提现银行卡  |
|    | 6.2  | 添加提现账户   |
|    | 6.3  | 提现       |
| 7. | 转账   |          |
|    | 7.1  | 添加供应商    |
|    | 7.2  | 转账       |

目录

# 1. 账户注册

### 1.1 注册

一:进入注册页面

进入(如1)登录界面点击红色框 🔲 位置进入注册界面(图2)。

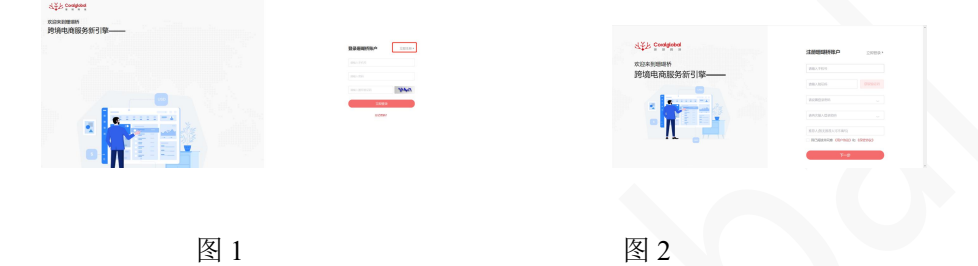

二:填写信息

根据图 2 中显示填写您的信息(如有不懂随时联系您的客户经理,注:手机号需选择法人/ 董事手机号)

> 设置登录密码:密码必须包含数字、字符和大小写英文字母至少两种,长度为 6-20. 若有推荐人,可填写推荐码,没有可不填,不影响注册流程。

填写后点击"获取验证码",并在接受短信后填写短信内接收的验证码。

#### 三: 保密协议与用户协议

在观看图二红框内最下方处《用户协议》《保密协议》后且同意时勾选我已阅读并同意。

完成以上所有步骤后点击 此按钮即可完成注册。

## 1.2 登录

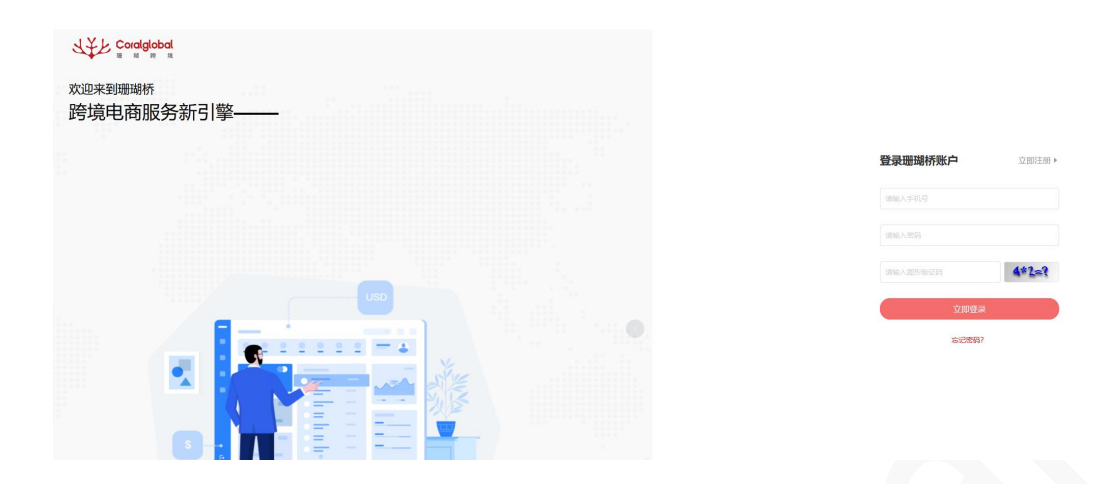

图 1

根据图1中显示,填写您注册时使用的手机号和密码,填写后输入图形验证码。完成以上所

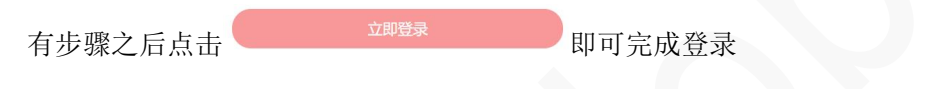

### 1.3 忘记密码

|                           |                                                                                                    | 신士)는 Condiglobal |      |                  |   |            |  |
|---------------------------|----------------------------------------------------------------------------------------------------|------------------|------|------------------|---|------------|--|
| 山美水 Swalphon              |                                                                                                    |                  | 安全中心 |                  |   |            |  |
| #3#93#####<br>誇塢电直服务新引擎—— |                                                                                                    |                  |      | <b>INA</b> 入F8-9 |   | ECEN. WARR |  |
|                           | RARBOND                                                                                                    |                  |      | 256-38235221     |   |            |  |
|                           |                                                                                                    |                  |      | W8A5231          |   |            |  |
|                           | And the second second s |                  |      | 899738230299     | ~ |            |  |
|                           | 1004                                                                                                    |                  |      | ####5            |   |            |  |
|                           |                                                                                                    |                  |      |                  |   |            |  |
|                           |                                                                                                    |                  |      |                  |   |            |  |
|                           |                                                                                                    |                  |      |                  |   |            |  |

图 3

图 4

进入登录页面图 3 后点击下方红框范围内忘记密码,进入图 4 页面,填写手机号,点击获取

# 2. 账户认证

2.1 新用户认证:

2.1.1 选择认证主体

1)登录后,进入首页,点击图1 红框处前去认证进入图2认证界面。
 选择认证主体,根据您的实际情况在图2中选择认证主体(如是企业对公账户,请使用

"中国大陆企业";如是香港企业,请使用"中国香港企业")选择后点击【实名认证】 进入填写资料界面。

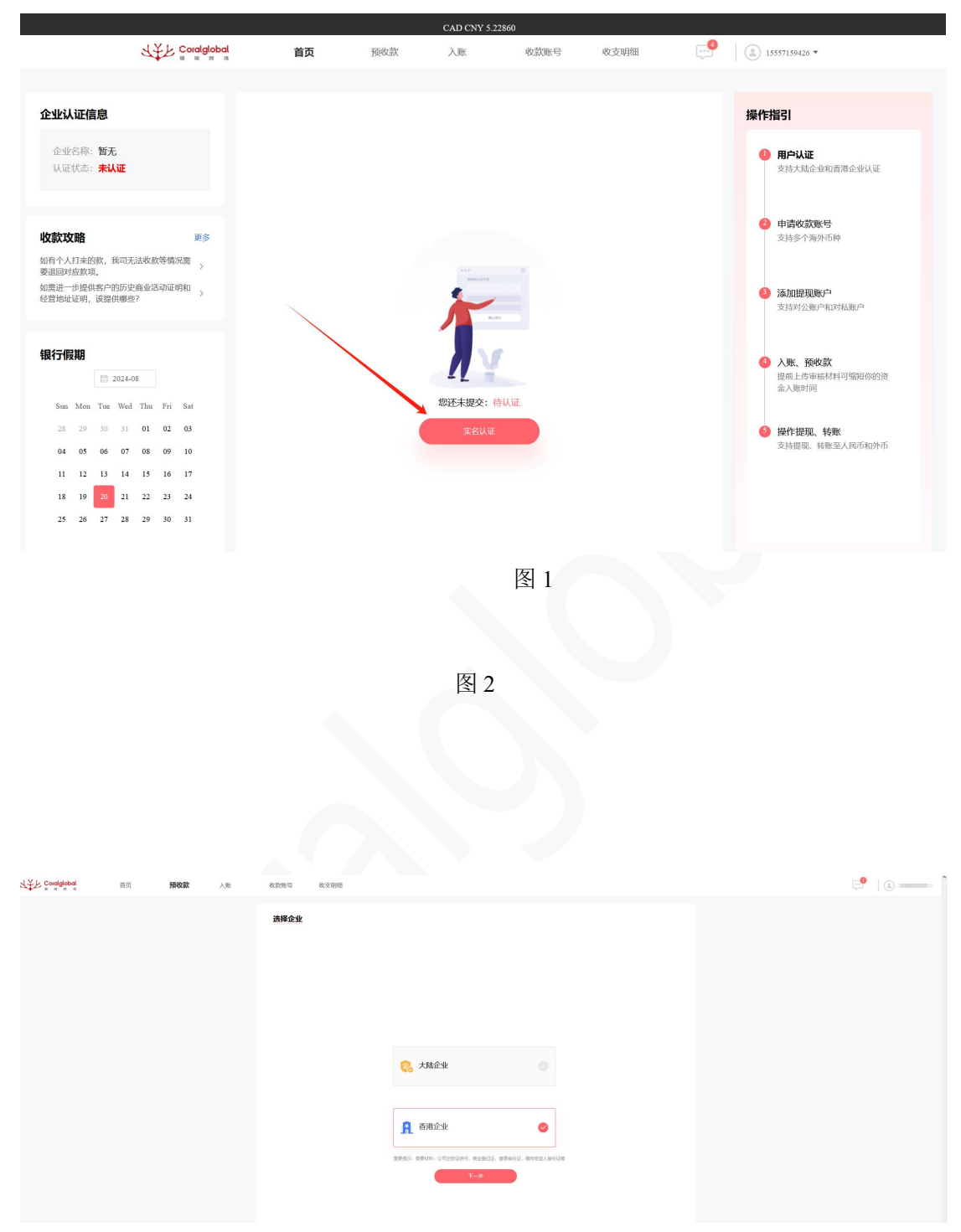

2.1.2 填写资料

根据选择分为(1)中国大陆企业(2)中国香港企业

(1) 大陆企业

1. 填写中国大陆企业资料

1)上传企业资料: 需添加您公司的未逾期营业执照,此资料为必填项。上传备案登记表为选填项。且格式规格如图所示传的图片请确保清晰可见,格式限定为 jpg、 jpeg、 png、 bmp,最大不超过 5M。

2) 企业英文名: 需输入您的公司英文名称此处限制为英文数字符号。且此英文名将作为 您的收款账户名称请谨慎填写。

3) 企业中文名:系统识别,如识别偏差可进行手动修改。

4) 公司注册地址:系统识别,如识别偏差可进行手动修改。

5) 经营地址:系统识别,如识别偏差可进行手动修改。

6) 公司成立日期:系统识别,如识别偏差可进行手动修改。

7) 营业执照到期日:系统识别,如识别偏差可进行手动修改。

8)销售类目:根据您自身主营行业进行选择如未含有您主营行业,或您需要进行补充请 填写至下方销售类目说明。

9) 业务主要市场:根据您业务主要市场选择 1-5 个国家。(此处可搜索)

10)预估年交易额(usd):根据您以往的数据,或预计的数据进行选择。

| 填写中国大陆企业资料         |           |                              |         |
|--------------------|-----------|------------------------------|---------|
| 上传营业执              | 鼦         | 上传备案登记表(选填)                  |         |
|                    | ÷         | +                            |         |
| 营业                 | 也执照       | 对外贸易经营者备室登记表                 |         |
| ▲ 溫馨提示: 上传的图片请确保清明 | 新可见,格式限定) | bjpg. jpeg. png. bmp, 最大不超过5 | М       |
| 填写企业信息             |           |                              |         |
| *企业中文名:            | 请输入企业名    |                              |         |
| *企业英文名:            | 清输入企业英    |                              |         |
| * 注册地址:            |           |                              |         |
| *经营地址:             | 请填写经营地    |                              |         |
| *公司成立日期:           | 🗐 请选择公    |                              |         |
| * 营业执照到期日:         | 圖 请选择营    |                              |         |
| * 销售类目:            | 请选择       |                              | ~       |
|                    | 目前只接受货物贸  | 12                           |         |
| 销售类目说明:            | 请填写销售类    |                              |         |
|                    | 如销售类目中未有  | 写您的准确主营业务或者您有任何补充            | 说明请填写至此 |
| *业务主要市场:           | 您的客户主要    | 的布在哪些国家                      | ~       |
| * 预估年交易额(USD):     | 请选择       |                              | ~       |
|                    |           |                              |         |

2. 填写法人信息

上传证件: 传的图片请确保清晰可见,格式限定为jpg、jpeg、png、bmp,最大不超过5M

- 居民身份证:此处需要填写您的法人证件,正面,反面,手持身份证。
   如您不想上传手持证件可选择右侧微信扫码进行人脸识别。
- 护照:此处需要填写法人护照
- 香港永久居民身份证:此处需要填写法人的永久居民身份证
  - 1) 法人姓名:系统识别,如识别偏差可进行手动修改。
  - 2) 法人证件号码:系统识别,如识别偏差可进行手动修改。
  - 3) 证件起始时间:系统识别,如识别偏差可进行手动修改。
  - 4) 证件到期时间:系统识别,如识别偏差可进行手动修改。
  - 5)身份证地址:系统识别,如识别偏差可进行手动修改。

#### 填写法人信息

| 份证             |                                                                                      | $\sim$                                                                                                    |
|----------------|--------------------------------------------------------------------------------------|----------------------------------------------------------------------------------------------------|
| +              | +                                                                                    | ■2000<br>100<br>100<br>100<br>100<br>100<br>100<br>100<br>100<br>100                                                                                                    |
| 身份证反面          | 手持身份证或扫描二                                                                            | 维码进行人脸识别                                                                                                    |
| 角保清晰可见, 格式限定为  | Ŋjpg、jpeg、png、bmp,最大                                                                 | 不超过SM                                                                                                    |
| 琪              |                                                                                      |                                                                                                    |
| 04196906283221 |                                                                                      |                                                                                                    |
| 青选择起始时间        |                                                                                      |                                                                                                    |
| 青选择到期时间        |                                                                                      |                                                                                                    |
| 市徐汇区石龙路35号     |                                                                                      |                                                                                                    |
| 入常住地址          |                                                                                      |                                                                                                    |
|                | <ul> <li>労证</li> <li>         →         <ul> <li>身份证反面</li> <li></li></ul></li></ul> | 分证       +       +         身份证反面       手持身份证或扫描二         解保清晰可见,格式限定为jpg、jpeg、png、bmp,最大         現       04196906283221         都洗择起始时间         青选择到期时间         市徐汇区石龙路35号         入常住地址 |

### 3. 最终受益人信息

- 1)复制法人信息:点击可复制法人信息至此。
- 2) 股权占比:为此最终受益人在您公司的股权占比 25-100。
- 3)新增最终受益人:点击后可新增一位最终受益人,最多可增加至四位。

| 身份证                                                           |                                                                                                    |                                    |      | 复制法人信息 |
|---------------------------------------------------------------|----------------------------------------------------------------------------------------------------|------------------------------------|------|--------|
| €型: 居                                                         | 民身份证                                                                                                    |                                    | ^    |        |
| ,                                                             | 民身份证                                                                                                    |                                    |      |        |
| 劧                                                             | う照                                                                                                    |                                    | -    |        |
| 1                                                             | 港永久居民身份证                                                                                                    | E                                  |      |        |
| 1                                                             | ₽ſŊIJĿLĽЩ                                                                                                    | 身份业反回                              | 党益人手 | 持身份证   |
| 受益人信                                                          | 恴                                                                                                    |                                    |      |        |
| <b>受益人(</b><br>股权占比                                           | <b>記</b><br>: 输入内容大于:                                                                                                    | 春于25                               |      | %      |
| <b>受益人(</b> )<br>股权占比<br>* 姓名                                 | <ul> <li>         · · · · · · · · · · · · · · ·</li></ul>                                                                                     | 春于25<br>女姓名                        |      | %      |
| <b>受益人(</b><br>股权占比<br>*姓名<br>证件号码                            | <ul> <li>         · · · · · · · · · · · · · · ·</li></ul>                                                                                     | 春于25<br>女姓名<br>玛                   |      | %      |
| <b>受益人(</b><br>股权占比<br>*姓名<br>证件号码<br>非起始时间                   | <ul> <li>         · · · · · · · · · · · · · · ·</li></ul>                                                                                     | 春于25<br>女姓名<br>吗<br>邰时间            |      | %      |
| <b>受益人((</b><br>股权占比<br>*姓名<br>证件号码<br>非起始时间<br>特到期时间         | <ul> <li>         · · · · · · · · · · · · · · ·</li></ul>                                                                                     | 春于25<br>文姓名<br>码<br>的间<br>即间       |      | %      |
| <b>受益人((</b><br>股权占比<br>*姓名<br>证件号码<br>注出始时间<br>注明期时间<br>证件地址 | <ul> <li>. 输入内容大子</li> <li>: 输入内容大子</li> <li>: 请输入您的中可</li> <li>: 请输入证件号码</li> <li>: 回 请选择超数</li> <li>: 回 请选择到期</li> <li>: 请输入证件地站</li> </ul> | ■<br>手25<br>文姓名<br>吗<br>師时间<br>即前间 |      | %      |

- 4. 添加代理人信息(选填)
- 1) 证件所属地区: 可选择居民身份证、护照、香港永久居民身份证
- 2) 证件地址:输入证件地址(系统会通过证件信息识别出并显示,也支持客户手动修改)
- 3) 上传授权书:格式如上图所示(可下载授权书模板)

| 居民身份证              |                                        |               | ~   |  |
|--------------------|----------------------------------------|---------------|-----|--|
|                    |                                        |               |     |  |
| +                  |                                        | +             |     |  |
| 身份证                | E面                                     | 身份证反面         |     |  |
| ▲ 温馨提示<br>1.照片格式限定 | :<br>为jpg、jpeg、png、bmp<br>6名如曲65照片、注意: | ,最大不超过5M;     | 25  |  |
| 4項初上传应性的           | \$余但典的照片, 请去》                          | 4.大阳治摄工具的美飘初  | 96. |  |
| *证件地址:             | 请输入证件地址                                |               |     |  |
|                    | 上传证件后,自动识别;                            | 该信息,如有误,请点击修改 | 攵   |  |
|                    | 授权书模板下                                 | 「载            |     |  |
|                    | 点击上传                                   |               |     |  |
| 只能上传               | jpeg, jpg, png, bmp,<br>10MB           | pdf文件,且不超过    |     |  |
|                    |                                        |               |     |  |
|                    |                                        |               |     |  |

(2) 中国香港企业

1.填写香港企业资料

1) 上传企业资料: 需添加您公司的未逾期公司注册证书, 商业登记证书, 此资料为必填 项。上传周年申报为选填项。且格式规格如图所示传的图片请确保清晰可见, 格式限定为 jpg、jpeg、png、bmp, 最大不超过 5M。

2) 企业英文名:需输入您的公司英文名称此处限制为英文数字符号。且此英文名将作为 您的收款账户名称请谨慎填写。

3) 企业中文名: 需手动填写您的企业中文名。

4) 公司注册证书编号:需手动填写您的公司注册证书编号。

5) 公司成立日期:系统识别,如识别偏差可进行手动修改。

6) 商业登记证到期日:需手动选择您的营业执照到期日。

7) 注册地址:系统识别,如识别偏差可进行手动修改。

8) 经营地址:系统识别,如识别偏差可进行手动修改。

9)销售类目:根据您自身主营行业进行选择如未含有您主营行业,或您需要进行补充请 填写至下方销售类目说明。

10) 业务主要市场:根据您业务主要市场选择 1-5 个国家。(此处可搜索)

11)预估年交易额(usd):根据您以往的数据,或预计的数据进行选择。

| 乔认证界面            |               |                                  |  |
|------------------|---------------|----------------------------------|--|
| 填写中国香港企业资料       |               |                                  |  |
| 上传公司注册证明书        | 上传商业登记证       | 上传周年申报表(选填)                      |  |
| +                | +             | +                                |  |
| 公司注册证明书          | 商业登记证         | 周年申报 (NAR1) 或新版<br>法团成立表格 (NNC1) |  |
| * 企业英文名:         | 请输入企业英文名称     |                                  |  |
| *企业英文名:          | 请输入企业英文名称     |                                  |  |
| *企业中文名:          | 请输入企业名称       |                                  |  |
| *公司注册证书编号:       | 请输入公司注册证书编号   |                                  |  |
| *公司成立日期:         | 请选择公司成立日期     |                                  |  |
| * 商业登记证到期日:      | □ 请选择商业登记证到   |                                  |  |
| * 注册地址:          | 清填写注册地址       |                                  |  |
| *经营地址:           | 请填写经营地址       |                                  |  |
| * 销售类目:          | 请选择           | ~                                |  |
| 销售类目说明:          | 请填写销售类目说明     |                                  |  |
|                  | 如销售类目中未有您的准确主 | 营业务或者您有任何补充说明请填写至此               |  |
| * 业务主要市场:        | 您的客户主要分布在哪些   | 2国家 ~                            |  |
| * 预估年交易额 (USD) : | 请选择           | ~                                |  |

2.填写董事信息

- 1) 1) 上传证件: 传的图片请确保清晰可见,格式限定为jpg、jpeg、png、bmp,最大不 超过 5M
- 居民身份证:此处需要填写您的法人证件,正面,反面,手持身份证。
   如您不想上传手持证件可选择右侧微信扫码进行人脸识别。
- 护照:此处需要填写法人护照
- 香港永久居民身份证:此处需要填写法人的永久居民身份证
- 2) 3) 董事姓名: 需手动添加董事姓名。
- 3) 4) 董事证件号码: 需手动填写证件号码。
- 4) 5)证件起始时间: 需手动选择证件起始时间。
- 5) 6)证件到期时间: 需手动选择证件结束时间。
- 6) 7)常住地址: 需手动填写常住地址。

#### 填写董事信息

| 证件类型:         | 居民身份证              |                      | ~                                           |
|---------------|--------------------|----------------------|---------------------------------------------|
| ** 1<br>** ** | +                  | +                    | □(*****)□<br>(***************************** |
| 身份证正面         | 身份证反面              | 手持身份证或扫描二维           | 码进行人脸识别                                     |
| ▲ 温馨提示: 上传:   | 的图片请确保清晰可见,格式限定为   | jpg、jpeg、png、bmp,最大不 | 超过5M                                        |
| *董事姓名:        | 顾玉琪                |                      |                                             |
| *董事证件号码:      | 310104196906283221 |                      |                                             |
| *证件起始时间:      | □ 请选择起始时间          |                      |                                             |
| *证件到期时间:      | □ 请选择到期时间          |                      |                                             |
| *证件地址:        | 上海市徐汇区石龙路35号       |                      |                                             |
| *常住地址:        | 请输入常住地址            |                      |                                             |

3.填写最终受益人信息

- 1) 复制董事信息:点击可复制董事信息至此。
- 2)股权占比:为此最终受益人在您公司的股权占比 25-100。
- 3) 新增最终受益人:点击后可新增一位最终受益人,最多可增加至四位。

| _传身份证                                                                                     |                                                                                                    |                                                        | 5       | 記制董事信息 |
|-------------------------------------------------------------------------------------------|----------------------------------------------------------------------------------------------------|--------------------------------------------------------|---------|--------|
| [件类型: 居民!                                                                                 | 份证                                                                                                    |                                                        | $\sim$  |        |
|                                                                                           | +                                                                                                    | +                                                      | +       |        |
| 身份                                                                                        | 证正面                                                                                                    | 身份证反面                                                  | 受益人手持身( | 分证     |
| 温馨提示: 1.照片<br>请勿上传边框线条册                                                                   | ¦格式限定为jpg、jpg<br>曲的照片,请尝试关i                                                                                                    | g、png、bmp,最大不超过5M<br>闭拍摄工具的美颜功能。                       | [;      |        |
| 温馨提示:1.照片<br>请勿上传边框线条扭<br><b>计学过程线条扭</b><br>* 股权占比:                                       | 特式限定为jpg、jpg<br>曲的照片,请尝试关                                                                                                    | g、png、bmp, 最大不超过5M<br>闭拍摄工具的美颜功能。<br>F25               | £;      | %      |
| 温馨提示:1.照片<br>请勿上传边框线条扭<br><b>计</b> 股权占比:<br>* 股权占比:<br>* 姓名:                              | 特在式限定为jpg、jpg、jpg、<br>曲的照片,请尝试关闭<br>输入内容大于等引<br>请输入您的中文就                                                                         | g、png、bmp, 最大不超过5M<br>闭拍摄工具的美颜功能。<br>F25<br>生名         | [;      | %      |
| · 溫馨提示: 1. 照片<br>请勿上传边框线条扭<br>* 股权占比:<br>* 姓名:<br>* 证件号码:                                 | <ul> <li>精式限定为jpg、jpg、jpg、</li> <li>曲的照片,请尝试关闭</li> <li>输入内容大于等引</li> <li>请输入您的中文或</li> <li>请输入证件号码</li> </ul>                   | g, png, bmp, 最大不超过5M<br>闭拍摄工具的美颜功能。<br>F25<br>生名       | £;      | %      |
| · 溫馨提示: 1. 照片<br>请勿上传边框线条扭<br><b>*</b> 股权占比:<br>* 姓名:<br>* 证件号码:<br>证件起始时间:               | <ul> <li>格式限定为jpg、jpg、jpg、</li> <li>曲的照片,请尝试关;</li> <li>输入内容大于等于</li> <li>请输入您的中文就</li> <li>请输入证件号码</li> <li>营 请选择起始时</li> </ul> | g, png, bmp, 最大不超过5M<br>闭拍摄工具的美颜功能。<br>于25<br>生名       | £;      | %      |
| 温馨提示: 1.照序<br>请勿上传边框线条扭<br>诸勿上传边框线条扭<br>* 股权占比:<br>* 姓名:<br>* 证件号码:<br>证件起始时间:<br>证件到期时间: | <ul> <li>格式限定为jpg、jpg、jpg、</li> <li>曲的照片,请尝试关闭</li> <li>输入内容大于等于</li> <li>请输入您的中文统</li> <li>请输入证件号码</li> <li>一 请选择到期时</li> </ul> | g, png, bmp, 最大不超过5M<br>闭拍摄工具的美颜功能。<br>F25<br>生名<br>1间 |         | %      |

### 最终受益人(占股比例为25%及以上的股东)

新增最终受益人

4.添加代理人信息(选填)

- 4) 证件所属地区: 可选择居民身份证、护照、香港永久居民身份证
- 5) 证件地址:输入证件地址(系统会通过证件信息识别出并显示,也支持客户手动修改)
- 6) 上传授权书:格式如上图所示(可下载授权书模板)

完成以上步骤后点击 进入点击确认后等待审核通过后即可使用珊瑚桥产品。

### 填写代理人信息 (选填) (请勿在此处上传法人或最终受益人证件) 💼

当存在以下任一情况时,需要填写代理人信息并上传授权书: 1、注册手机号不是法人或最终受益人实名认证手机号 2、其他需填写代理人的情况

#### 证件所属地区

| + + 身份证正面 身份证反面<br>身份证正面 身份证反面<br>▲ <b>温馨提示:</b><br>照片格式限定为顶g。 jpeg、pug、bup,最大不超过5M:<br>请勿上传边框线条扭曲的照片,请尝试关闭拍摄工具的美额功能.<br>证件地址: 请输入证件地址<br>上传证件后,自动识别该信息,如有误,请点击修改<br>授权书模板下载<br><u>点击上传</u> |                  |                         |                                     | ~   |
|----------------------------------------------------------------------------------------------------|------------------|-------------------------|-------------------------------------|-----|
| + +<br>身份证正面 身份证反面<br>温馨提示:<br>照片格式限定为ipg. jpg. png. bmp. 最大不超过5M;<br>请勿上传边框线条扭曲的照片,请尝试关闭拍摄工具的美颜功能。<br>证件地址:                                                                                |                  |                         |                                     |     |
| 身份证正面 身份证反面<br>温馨提示:<br>照片格式限定为jpg、jpg、png、bmp、最大不超过5M;<br>请勿上传边框线条扭曲的照片,请尝试关闭拍摄工具的美额功能。<br>证件地址: 请输入证件地址<br>上传证件后,自动识别该信息,如有误,请点击修改<br>授权书模板下载<br>点击上传                                     | +                |                         | +                                   |     |
| 温馨提示:     照片格式限定为jpg、jpg、png、bmp、最大不超过5M;     请勿上传边框线条扭曲的照片,请尝试关闭拍摄工具的美额功能。     证件地址:     请输入证件地址     上传证件后,自动识别该信息,如有误,请点击修改     授权书模板下载 <u>点击上传</u>                                       | 身份证              | 正面                      | 身份证反面                               |     |
| 照片格式限定为jpg、jpg、pg、pg、bmp,最大不超过5M;<br>请勿上传过框线条扭曲的照片,请尝试关闭拍摄工具的美额功能。<br>证件地址:                                                                                                    | 温馨提示             | :                       |                                     |     |
| <b>证件地址:</b>                                                                                                    | 照片格式限定<br>请勿上传边框 | 为jpg、jpeg、pi<br>线条扭曲的照片 | ng、bmp,最大不超过5M;<br>7、请尝试关闭拍摄工具的美额功能 | 100 |
| <b>证件地址:</b> 请输入证件地址<br>上传证件后,自动识别该信息,如有误,请点击修改<br>授权书模板下载<br>点击上传                                                                                                    |                  |                         |                                     |     |
| 上传证件后,自动识别该信息,如有误,请点击修改<br>授权书模板下载<br>点击上传                                                                                                    | 证件地址:            | 请输入证例                   | 件地址                                 |     |
| 授权书模板下载                                                                                                    |                  | 上传证件后,自                 | 目动识别该信息,如有误,请点击修改                   | 8   |
| 只能上传jpeg、jpg、png、bmp、pdf文件,且不超过<br>10MB                                                                                                    |                  | 授权书                     | 3模板下载<br>击上传<br>g、 bmp、 pdf文件,且不超过  |     |

# 3. 收款账号

## 3.1 我的收款账号 图1

- 1) 币种:此币种为此账号币种。
- 2) 卡内余额:卡内全部金额。
- 3) 可用金额: 审核已通过可以提现金额
- 待入账金额:待入账金额为收款成功,未提交入账信息的款项,如需结算请提交入账信
   息,经审核通过后可操作结算。
- 5) 申请收款账户:点击申请收款账户跳转至图 2.

| ABNORSINE       TATAL       ABA       ALAR       Margeneric       Margeneric       Margen                                        |
|----------------------------------------------------------------------------------------------------|
| mile       eff       total series         ktokes       mile       total series       mile       mile       ktokes       mile       mile       ktokes       mile       mile       ktokes       mile       mile                                                                                                    |
| 收放映号         行种         支持国家地区         卡的余额 +         令人账金额 ● +         可用金额 +         申请日明 +         代本         操作           THB         本土         0         0         224406+12152         合分配         2024 06+12152         元第         2020 052155         石第         2020 0521555         石第         2020 0521555         石第         2020 0521555         石第         2020 0521555         石第         2020 0521555         石第         2020 0521555         2020 0521555         2020 0521555         2020 0521555         2020 0521555         2020 0521555         2020 0521555         2020 0521555         2020 0521555         2020 0521555         2020 0521555         2020 0521555         2020 0521555         2020 0521555         2020 0521555         2020 0521555         2020 0521555         2020 0521555         2020 0521555         2020 0521555         2020 0521555         2020 0521555         2020 0521555         2020 0521555         2020 0521555         2020 0521555         2020 0521555         2020 0521555         2020 0521555         2020 0521555         2020 0521555         2020 0521555         2020 0521555         2020 0521555         2020 0521555         2020 0521555         2020 0521555         2020 0521555         2020 0521555         2020 0521555         2020 0521555         2020 0521555         2020 05215555         2020 0521555         < |
| THB       本土       0       2024-06-12 15:2       時況         1       THB       本土       0       0       2024-06-12 15:2       正常       原況       原況       所述       原況       原況       原       原       原       原       原       原       原       原       原       原       E       E       E       E       E       E       E       E       E       E       E       E       E       E       E       E       E       E       E       E       E </th                                                                                                    |
| THB       本土       0       2024-06-12 15:2<br>8-28       正常       振现 未账 详情         THB       本土       0       2024-06-12 15:2<br>8-34       正常       展现 未账 详循         RRW       本土       0       2024-07-25 09:2<br>8-04       正常       展现 未账 详循         RRW       本土       0       2024-07-25 09:2<br>8-04       正常       展现 未账 详循         RRW       本土       0       2024-07-25 14:1<br>10:4       正常       展现 未账 详循         RRW       木土       0       2024-07-25 14:1<br>10:4       正常       展现 未账 详循         THB       木土       0       0       2024-07-25 14:1<br>10:4       正常       展现 未账 详循         THB       本土       0       0       2024-07-25 14:1<br>10:4       正常       展现 未账 详循         THB       本土       0       0       2024-07-25 14:1<br>10:4       正常       展现 未账 详循         THB       本土       0       0       0       2024-07-25 14:1<br>10:4       正常       展现 未账 详循         THB       本土       0.00       0       0       2024-08-13 10:0<br>20:0       正常       展现 未账 详循         THB       本土       0.00       0       0       2024-08-13 10:0<br>20:0       正常       展现 未账 详重                                                                                                    |
| THB       木土       0       2024-06-12 15:2       正常       提現 発振 详備         KRW       木土       0       2024-07-25 09:2       正常       提現 発振 详備         KRW       本土       1       1       2024-07-25 14:1       1       正常       提現 発振 详備         KRW       本土       1       1       1       1       1       1       1       1       1       1       1       1       1       1       1       1       1       1       1       1       1       1       1       1       1       1       1       1       1       1       1       1       1       1       1       1       1       1       1       1       1       1       1       1       1       1       1       1       1       1       1       1       1       1       1       1       1       1       1       1       1       1       1       1       1       1       1       1       1       1       1       1       1       1       1       1       1       1       1       1       1       1       1       1       1       1       1       1       1                                                                                                    |
| KRW       本土       0       2024-07-25 09:2       正常       提現 発振 详備         KRW       本土       104       2024-07-25 14:1       正常       提現 発振 详備         KRW       本土       0       2024-07-25 16:4       正常       提現 発振 详備         THB       本土       0       0       2024-07-25 16:4       正常       提現 発振 详備         KRW       本土       0       0       2024-07-25 16:4       正常       提現 発振 详備         THB       本土       0       0       0       2024-08-07 11:2       待分配       ビビビビビ         KRW       本土       0.00       0       0       2024-08-13 10:4       ほ常       提現 発振 详備         KRW       本土       0.00       0       0       2024-08-13 10:4       正常       提現 発振 详備         KRW       本土       0.00       0       0       2024-08-13 10:4       正常       提現 発振 详備                                                                                                    |
| KRW       本土       2024-07-25 14:1       正常       提现 转账 详情         KRW       本土       0       2024-07-25 16:4       正常       提现 转账 详情         THB       本土       0       2024-07-25 16:4       正常       提现 转账 详情         KRW       本土       0       2024-07-25 16:4       正常       提现 转账 详情         KRW       本土       0       0       2024-07-25 16:4       正常       提现 转账 详情         KRW       本土       0.00       0       0       2024-07-25 16:4       正常       提现 转账 详情         KRW       本土       0.00       0       0       2024-08-13 10:4       正常       提现 转账 详情         KRW       本土       0.00       0       0       2024-08-13 10:4       正常       提现 转账 详情                                                                                                    |
| KRW       本土       0       2024-07-25 16:4 3.28       正常       提现 转账 详情         THB       本土       0       0       2024-08-07 11:2 5:49       6分配       ····································                                                                                                    |
| THB       本土       0       0       2024-08-07 11:2<br>5:49       待分配         KRW       本土       0.00       0       0       2024-08-13 10:4<br>2:09       正常       提现 转账 详情         KRW       本土       0.00       0       0       2024-08-13 10:4<br>2:09       正常       提现 转账 详情                                                                                                    |
| KRW       本土       0.00       0       2024-08-13 10:4<br>2:09       正常       提现 转账 详情         KRW       本土       0.00       0       0       2024-08-13 11:0<br>4:45       正常       提现 转账 详情                                                                                                    |
| KRW 本土         0.00         0         2024-08-13 11:0<br>4:45         正常         提現 转账 详情                                                                                                    |
|                                                                                                    |

图 1

我的收款账号

申请收款账号

| <ul> <li>・支持市种</li> <li>・支持市种</li> <li>・</li> <li>・</li> <li>・</li> <li>・</li> <li>・</li> <li>・</li> <li>・</li> <li>・</li> <li>・</li> <li>・</li> <li>・</li> <li>・</li> <li>・</li> <li>・</li> <li>・</li> <li>・</li> <li>・</li> <li>・</li> <li>・</li> <li>・</li> <li>・</li> <li>さ</li> <li>さ</li> <li>さ</li> <li>さ</li> <li></li> <li></li></ul>                                                                                                    |
|----------------------------------------------------------------------------------------------------|
| <ul> <li>*支持币种</li> <li>*支持币种</li> <li>*支持币种</li> <li>*支持工業</li> <li>*支持工業</li> <li>* 大学</li> <li>* 大学</li> <li>* 大学</li> <li>* 大学</li> <li>* (1)</li> <li>* (1)</li> <li>* (</li></ul> |
| <ul> <li>支持突索付款地 奠地利,比利时,德国,丹麦、西班牙,芬</li> <li>区: 法国、爱尔兰,冰岛、意大利,卢森</li> <li>E: 是、荷兰、挪威、葡萄牙、瑞典、斯洛文尼</li> <li>亚、瑞士、塞浦洛斯、捷克共和国、希腊、<br/>波兰、斯洛伐克、英国、澳大利亚、加拿</li> <li>大、管利,中国、中国香港、印度、印度尼</li> <li>西亚、以色列,日本、墨西哥、新西兰、菲</li> <li>律宾、沙特阿拉伯、新加坡、南非、韩国、<br/>泰园、阿拉伯联合酋长国、乌拉圭、越南、<br/>爱沙尼亚</li> <li>支持收款方式: 接受SWIFT (电汇/TT),DKK KRONOS2,</li> </ul>                                                                                                    |
| 中请原因 请输入申请此收款账号原因                                                                                                    |
| 支持收款方式: 接受SWIFT (电汇/TT), DKK KRONOS2,                                                                                                    |
| EUR TARGET2 and SEPA付款                                                                                                    |
| 账户开通时效: 实时开通                                                                                                    |

图 2

# 3.2 收款账号详情

| L Coralglobal |          | 首页 | 预收款                   | 入账 收     | <b>(款账号</b> 1) | <b>z</b> 支明细 |       | 1         |
|---------------|----------|----|-----------------------|----------|----------------|--------------|-------|-----------|
| 我的收款账号        | <u>1</u> | P  |                       |          |                | ×            | 申请收得  | <b>次账</b> |
| 币种: 全部        |          | ~  | ⊕ + I EN              | 复制收款账户信息 | 账户信息下载(P       | DF)          |       |           |
| 收款账号          | 币种       | 支持 |                       |          |                | ş            | 操作    |           |
|               | THB      | 本土 | 银行账户:<br>账户持有人名称:     |          |                | 586          |       |           |
| 2000 B-       | THB      | 本土 | 支持收款币种:<br>支持收款国家/地区: | KRW      |                | \$           | 提现 转账 |           |
|               | THB      | 本土 | 银行名称:<br>Swift Code:  | Ko       | rea            | 8            | 提现 转账 |           |
|               | KRW      | 本土 | 银行所在国家 / 地区:          | Parise . |                | \$           | 提现 转账 |           |
|               | KRW      | 本土 | TRAJABAN :            | 10000    |                | 4            | 提现 转账 |           |
|               | KRW      | 本土 |                       |          |                | 40           | 提现 转账 |           |

1)点击图1中收款账号详情跳转至此。此界面为展示您收款账号详情界面。

## 3.3 申请收款账户

1) 点击申请收款账号下方显示申请收款账号模块

2) 币种:点击弹出下拉框,选择可以申请收款账号的币种。(注:每种币种可申请3个收款账号。)

申请收款账号

3) 选择开户银行: 有多种银行供客户选择

4) 申请原因:选填一输入申请原因

我的收款账号

| ・支持布种       ・       ・       ・       ・       ・       ・       ・       ・       ・       ・       ・       ・       ・       ・       ・       ・       ・       ・       ・       ・       ・       ・       ・       ・       ・       ・       ・       ・       ・       ・       ・       ・       ・       ・       ・       ・       ・       ・       ・       ・       ・       ・       ・       ・       ・       ・       ・       ・       ・       ・       ・       ・       ・       ・       ・       ・       ・       ・       ・       ・       ・       ・       ・       ・       ・       ・       ・       ・       ・       ・       ・       ・       ・       ・       ・       ・       ・       ・       ・       ・       ・       ・       ・       ・       ・       ・       ・        ・         ・ <td< th=""></td<> |
|----------------------------------------------------------------------------------------------------|
|                                                                                                    |
| <ul> <li>开户银行</li> <li>中国查遇、印度、印度尼</li> <li>西亚、以色列、日本、墨西哥、新西兰、菲</li> <li>律宾、沙特阿拉伯、新加坡、南非、韩国、</li> <li>泰国、阿拉伯联合酋长国、乌拉圭、越南、</li> <li>爱沙尼亚</li> </ul>                                                                                                    |
| 文诗闷款/D元: 接受SWIFT (电记/TT), DKK KRONOS2,<br>EUR TARGET2 and SEPA付款                                                                                                    |
| 账户开通时效: 实时 <b>开通</b>                                                                                                    |

# 4. 预收款

## 4.1 我的预收款

注释:预收款功能为您入账时需上交的材料,如您提前上传预收款可提高提交资料的审核效率。

1)新增:点击新增进入4.2新增预收款界面。

2) 关联: 点击关联跳转至 4.3 预收款关联,可关联您的入账。

3)失效时间:此处失效时间为您此预收款关联后6个月,失效后会有延期显示,可将预收款再次延期6个月。

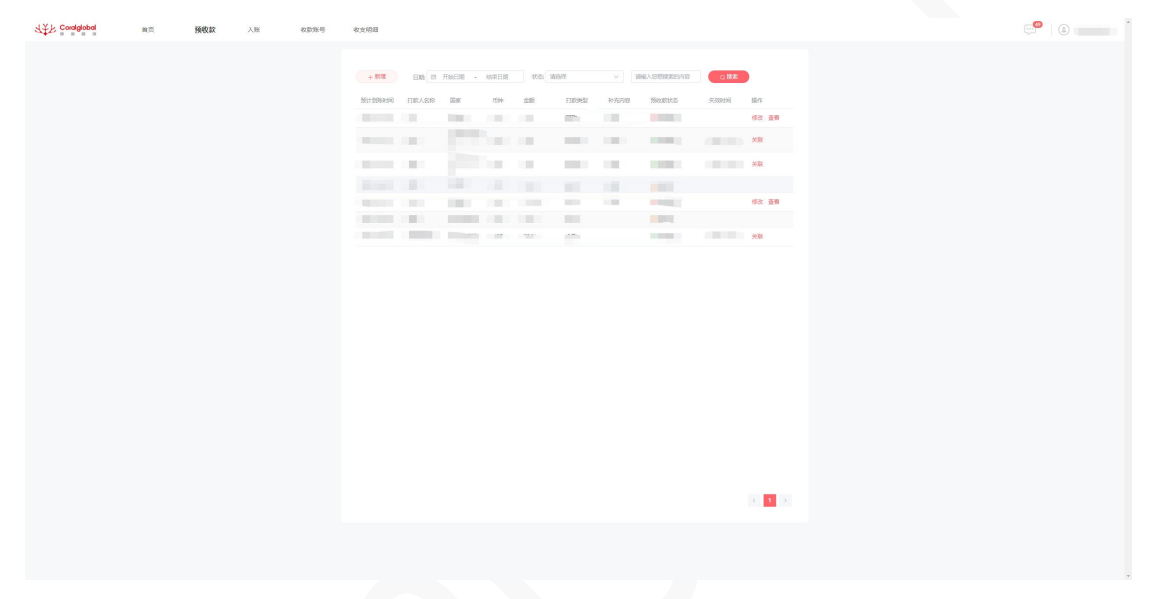

图 1

# 4.2 新增预收款

| 基本信息                                                                                     |                                                                                                    |                                         |                          |         |  |
|------------------------------------------------------------------------------------------|----------------------------------------------------------------------------------------------------|-----------------------------------------|--------------------------|---------|--|
| *打款类型:                                                                                   | 请选择打款类型                                                                                                    | Ý                                       |                          |         |  |
| ◆订单编号:                                                                                   | 请输入对应的PD CI 对应的编号或使于您自行管理                                                                                                    | 的订单号                                    |                          |         |  |
| *订单总额:                                                                                   | 遺鑑入PL/CI的总金额(續确至小数点后两位)                                                                                                    | * 而种:                                   | 请选择                      | $\sim$  |  |
| • 买家企业名称/买家联系人名称:                                                                        | 清输入买家企业名称:买家联系人名称                                                                                                    |                                         |                          |         |  |
| * 签约日期:                                                                                  | 目 请远驿                                                                                                    |                                         |                          |         |  |
| * 贸易国家/地区:                                                                               | 请选择贸易国家/地区                                                                                                    | ~~~~~~~~~~~~~~~~~~~~~~~~~~~~~~~~~~~~~~~ |                          |         |  |
| *合同/发票 (PI/CI) :                                                                         | 点击上传                                                                                                    |                                         |                          |         |  |
|                                                                                          | 温馨提示:此处格式只支持jpeg.jpg.png.pdf.xlsx.xls,                                                                                                    | .docx,doc,文                             | 件不可超过20m。                |         |  |
|                                                                                          |                                                                                                    |                                         |                          |         |  |
|                                                                                          |                                                                                                    |                                         |                          |         |  |
| 商品信息                                                                                     |                                                                                                    |                                         |                          |         |  |
| * 商品中文名称:                                                                                | 如有多个商品中文名称,请用逗号分开                                                                                                    |                                         |                          |         |  |
| * 商品英文名称:                                                                                | 如有多个商品英文名称,请用逗号分开                                                                                                    |                                         |                          |         |  |
| *商品数量:                                                                                   | · 唐输入数量 [2]                                                                                                    | *单位:                                    | 请选择单位                    | ~]      |  |
| 商品/店铺网址:                                                                                 | 演输入包含出口产品类目的独立网站或平台店铺网                                                                                                    |                                         |                          |         |  |
| 成交价格条款:                                                                                  | 请选择成交价指导数                                                                                                    | ~                                       |                          |         |  |
|                                                                                          |                                                                                                    |                                         |                          |         |  |
| <ul> <li>物流状态:</li> <li>物流方式:</li> <li>出壤物流单号:</li> <li>物流公司:</li> <li>物流单时件:</li> </ul> | <ul> <li>● 已发资</li> <li>● 未发资</li> <li>请选择物流方式</li> <li>请输入正确的物流单号</li> <li>请输入提供物流单语题的组、航空、资代或快递公司</li> <li>点击上传</li> <li>温馨暖示:此处格式只支持peg.pg.pdf.xbx.xbs,</li> </ul> | odocz,doc , 文                           | ]<br>]<br>件不可超过20m。      |         |  |
| 其他材料<br><sup>其他附件:</sup><br><sup>會注:</sup>                                               | 点击上传 数货方与付款人不一般的关系证明(如何<br>温馨提示:此处给式尺支持peg.jpg.pag.pdf.xlax.xla,<br>(记识)                                                                                              | J款水単)、また<br>,docz,doc ,文                | 出筑物武单握、报关单。<br>件不可超过20m。 | 以其他补充资料 |  |
|                                                                                          |                                                                                                    |                                         |                          |         |  |

### ● **基本信息**(全部为必填项)

1) 打款类型: 首付款、样本费、尾款、全款 ,选择其中一个即可

2) 订单编号:请输入对应的 PI/CI 对应的编号或便于您自行管理的订单号

3) 订单总额:请输入 PI/CI 的总金额(精确至小数点后两位)

4) 币种:选择您的收款币种

5) 买家企业名称 /买家联系人名称: 请输入买家企业名称或买家联系人名称

6) 签约日期:选择您的签约日期

7) 贸易国家/地区:选择您的贸易国家/地区

 6同发票:此处格式只支持 jpeg,jpg,png,pdf,xlsx,xls,docx,doc ,最多上传 5 个文件,大小 不可超过 20m。

### ● 商品信息

1) 商品中文名称: 请输入您的商品中文名称, 如有多个商品中文名称, 请用逗号分开

 2)商品英文名称(选填):请输入您的商品英文名称,如有多个商品中文名称,请用逗号 分开

3) 商品数量: 请输入数量

4)单位: PCS、SETS、G、KG、MT/TON、YARDS、ROLLS、PAIRS,选择其中一个即可
5)商品/店铺网址(选填):请输入包含出口产品类目的独立网址或平台店铺网址
6)成交价格条款:FOB,EXW,CFR,CIF,CPT,CIP,FCA,FAS,DAF,DAP,DES,DEQ,DDU,DDP,DPU, 其他,选择其中一个即可

### ● 物流信息

(一)物流状态为已发货情况(全部为必填项)

1)物流方式:国际快递、海运、空运、陆运、铁运、专线运输、其他,选择其中一个即可
 2)出境物流单号:请输入正确的物流单号

3)物流公司:请输入提供物流单据的船、航空、货代或快递公司名称

4)物流单附件:此处格式只支持 jpeg,jpg,png,pdf,xlsx,xls,docx,doc ,最多上传 5 个文件,大
 小不可超过 20m。

物流信息

| *物流状态:   | ● 已发货 ○ 未发货                                            |    |
|----------|--------------------------------------------------------|----|
| *物流方式:   | 请选择物流方式                                                |    |
| *出境物流单号: | 请输入正确的物流单号                                             |    |
| *物流公司:   | 请输入提供物流单据的船、航空、货代或快递公司名称                               |    |
| *物流单附件:  | 点击上传                                                   |    |
|          | 温馨提示:此处格式只支持jpeg,jpg,png,pdf,xlsx,xls,docx,doc , 文件不可述 | 招过 |

(二)物流状态为未发货,新买家(全部为必填项)

 1)预计货物出境日期:请参照货代/物流公司给出的货物预计出境日期(如传船舶李刚日期、 飞机起飞日期、快速发货日期等)

2) 询盘下单沟通记录:请上传关于询盘下单或产品细节的沟通记录,

此处格式只支持 jpeg,jpg,png,pdf,xlsx,xls,docx,doc,最多上传 5 个文件,大小不可超过 20m。 3)货物安排沟通记录:与买家沟通的货运安排截图,需包括:发货方式,收货人名称和地 址信息(如您只负责国内段物流或 EXW 交货,请确认您的买家后续可配合提供国际段物流 单据,并提供相关沟通记录)

此处格式只支持 jpeg, jpg, png, pdf, xlsx, xls, docx, doc,最多上传 5 个文件,大小不可超过 20m。

#### 物流信息

| *物流状态:      | ○ 已发货   ● 未发货                                                                           |
|-------------|-----------------------------------------------------------------------------------------|
| *新/老买家:     |                                                                                         |
| * 预计货物出境日期: | 圖 请选择                                                                                   |
|             | 清参照货代物流公司给出的货物预计出境日期(如传船舶离港日期、飞机起飞日期、快速发货日期等)                                           |
| * 询盘下单沟通记录: | 点击上传 请上传关于询盘下单或产品细节的沟通记录                                                                |
|             | 温馨提示:此处格式只支持jpeg,jpg,png,pdf,xlsx,xls,docx,doc ,文件不可超过20m。                              |
| *货物安排沟通记录:  | 点击上传 与买家沟通的货运安排截图,需包括:发货方式,收货人名称和地址信息(如您只负责国内段物流或EXW交货,请确认您的买家后续可配合提供国际段物流单据,并提供相关沟通记录) |

温馨提示:此处格式只支持jpeg,jpg,png,pdf,xlsx,xls,docx,doc,文件不可超过20m。

(三)物流状态为未发货,老买家(全部为必填项)

 1)预计货物出境日期:请参照货代/物流公司给出的货物预计出境日期(如传船舶李刚日期、 飞机起飞日期、快速发货日期等)

2) 近期出境物流单:请上传近期与该买家交易的出境物流单据

此处格式只支持 jpeg, jpg, png, pdf, xlsx, xls, docx, doc,最多上传 5个文件,大小不可超过 20m。

| 物流信息       |          |                          |         |          |
|------------|----------|--------------------------|---------|----------|
| * 物流状态:    | ○ 已发货    | ● 未发货                    |         |          |
| *新/老买家:    | ○ 新买家    | ● 老买家                    |         |          |
| *预计货物出境日期: | □ 请选择    |                          |         |          |
|            | 请参照货代/物流 | 充公司给出的货物预计出境日期(如传船舶离港日期、 | 飞机起飞日期、 | 快速发货日期等) |
| * 近期出境物流单: | 点击上传     | 请上传近期与该买家交易的出境物流单据       |         |          |

温馨提示: 此处格式只支持jpeg,jpg,png,pdf,xlsx,xls,docx,doc,文件不可超过20m。

### • 其他材料 (选填项)

1) 其他附件(选填):收货方与付款人不一致的关系证明(如付款水单)、非出境物流单据、报关单或其他补充资料

此处格式只支持 jpeg, jpg, png, pdf, x1sx, x1s, docx, doc , 文件不可超过 20m。

2) 备注(选填): 请输入您的备注

## 4.3 预收款关联

1)选择关联:此处可点击可关联入账。

|             | 报备关联               |           | ×       |         |
|-------------|--------------------|-----------|---------|---------|
| 预计到期时间 打款人名 | 币种 请选择 ~ 请输入您想建筑的中 |           |         | 操作      |
|             | 收款账号 流水ID 入账       | 金額 打款人 防种 | 更新时间 摘要 | 17 9586 |
|             |                    |           |         |         |
|             |                    |           | -       |         |
|             |                    |           |         |         |
|             |                    |           |         |         |
|             |                    |           |         |         |
|             |                    |           |         |         |
|             |                    |           |         |         |
|             |                    |           |         |         |
|             |                    |           |         |         |
|             |                    |           |         |         |
|             |                    |           | < 1 ×   |         |
|             |                    | RIL XII   |         |         |
|             |                    | _         |         | < 1 ×   |

| 신文F Coralglobal | 業員 | 预收款 | 入账 | 02059 | 收支明细        |         |       |       |             |        |         |       |       |      |               |  |  |  | ¢, |  |
|-----------------|----|-----|----|-------|-------------|---------|-------|-------|-------------|--------|---------|-------|-------|------|---------------|--|--|--|----|--|
|                 |    |     |    |       |             |         |       |       |             |        |         |       |       |      |               |  |  |  |    |  |
|                 |    |     |    |       | + 1178 E    | 18 ID F |       |       | 11.2: 94.5P |        |         |       | 18    | 18.8 |               |  |  |  |    |  |
|                 |    |     |    |       | MitBRAM III | 1.25    | Car.  | 1544  | 45          | 1108-0 | 1570249 | Recta | 5.000 | ня   | 操作            |  |  |  |    |  |
|                 |    |     |    |       |             | 预收制     | 湖关:   |       |             |        |         |       | ×     |      | 68 <b>2</b> 8 |  |  |  |    |  |
|                 |    |     |    |       |             | 而除      | 清池厚   |       | 310A.5988   | R01597 | O RR    |       |       | -23  | жж            |  |  |  |    |  |
|                 |    |     |    |       | 10000       |         | 0.035 | (RAID | 入肠金額        | EIRA   | 7589    | RINIR | 消裂    | -03  | ×R            |  |  |  |    |  |
|                 |    |     |    |       |             | R       |       |       |             |        |         |       |       |      |               |  |  |  |    |  |
|                 |    |     |    |       | -           | 18      |       |       |             |        |         |       |       |      | 15X 23        |  |  |  |    |  |
|                 |    |     |    |       | -           |         |       |       |             |        |         |       |       | 27   | XX            |  |  |  |    |  |
|                 |    |     |    |       |             |         | -     |       | 100         |        | 100     | -     |       |      |               |  |  |  |    |  |
|                 |    |     |    |       |             | 88      |       | 1.1   |             |        |         |       |       |      |               |  |  |  |    |  |
|                 |    |     |    |       |             |         |       |       |             |        |         |       |       |      |               |  |  |  |    |  |
|                 |    |     |    |       |             |         |       |       |             |        |         |       |       | 1    |               |  |  |  |    |  |
|                 |    |     |    |       |             |         |       |       |             |        |         |       |       |      |               |  |  |  |    |  |
|                 |    |     |    |       |             |         |       |       |             |        |         |       |       |      |               |  |  |  |    |  |
|                 |    |     |    |       |             |         |       |       |             |        |         |       |       |      |               |  |  |  |    |  |
|                 |    |     |    |       |             |         |       |       |             |        |         |       | < 1 → |      |               |  |  |  |    |  |
|                 |    |     |    |       |             |         |       |       | 864.X8      |        |         |       |       |      |               |  |  |  |    |  |
|                 |    |     |    |       |             |         |       |       |             |        |         |       |       |      |               |  |  |  |    |  |
|                 |    |     |    |       |             |         |       |       |             |        |         |       |       |      |               |  |  |  |    |  |
|                 |    |     |    |       |             |         |       |       |             |        |         |       |       |      | 4 1 >         |  |  |  |    |  |
|                 |    |     |    |       |             |         |       |       |             |        |         |       |       |      |               |  |  |  |    |  |
|                 |    |     |    |       |             |         |       |       |             |        |         |       |       |      |               |  |  |  |    |  |

# 5. 入账

## 5.1 新增入账

1) 打入收款账号中的入账将会在此界面显示,您需关联相关预收款,经审核后资金会归集 至您的可用金额中。

2) 点击入账按钮显示入账关联和直接入账按钮,选择跳转至对应 5.2 和 5.3

|      | 期 - 始東日 |      | №      □    □    □    □    □    □    □ | C 1923 | C 重直   |           |
|------|---------|------|----------------------------------------|--------|--------|-----------|
| 攻款账号 | 流水ID    | 入账金额 |                                        | ×      | 审核失败原因 | 操作        |
|      |         | -    | 请选择直接入账或关联预收款                          | 入账     |        | ——入账 补充资料 |
|      |         | 100  | 入账 关联                                  | 入账     |        | 入账 补充资料   |
|      |         | 100  | Statement and America                  | ● 可提现  |        |           |
|      |         |      |                                        | • 可提现  |        |           |

## 5.2 入账关联

1)选择关联:此处可点击可关联已经审核通过的预收款。可关联多条预收款。关联后的入账即可等待审核。

×

利关规人

| 打款类型: | 请选择        | ~   而种: | 请选择 ~ | 请输入搜 | 素的内容 | ○ 搜索 |
|-------|------------|---------|-------|------|------|------|
|       | 预计到账时<br>间 | 打款人名称   | 国家    | 币种   | 金额   | 打款类型 |
|       |            |         |       |      |      |      |

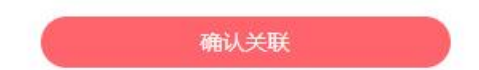

# 5.3 直接入账

| 基本信息                                   |                                         |                                         |                         |        |
|----------------------------------------|-----------------------------------------|-----------------------------------------|-------------------------|--------|
| *打款类型:                                 | 请选择打款类型                                 | Ý                                       |                         |        |
| <ul> <li>*订单编号:</li> </ul>             | 清输入对应的PCC对应的编号或使于综自行管理的                 | 订单号                                     |                         |        |
| <ul> <li>订单总额:</li> </ul>              | 遭謚入PL/CI的总金额(擒魂至小数点后两位)                 | * 而种:                                   | 请选择                     | ~      |
| • 买家企业名称/买家联系人名称:                      | 请输入买家企业名称:买家联系人名称                       |                                         |                         |        |
| * 签约日期:                                | 自 请远萍                                   |                                         |                         |        |
| * 贸易国家/地区:                             | · 请选择贸易国家/地区                            | ~~~~~~~~~~~~~~~~~~~~~~~~~~~~~~~~~~~~~~~ |                         |        |
| *合同/发票 (PI/CI) :                       | 点击上传                                    |                                         |                         |        |
|                                        | 温馨提示:此处格式只支持peg.jpg.png.pdf.xlsx.xls.do | cat,doc,文                               | 件不可超过20m,               |        |
|                                        |                                         |                                         |                         |        |
|                                        |                                         |                                         |                         |        |
|                                        |                                         |                                         |                         |        |
| 商品信息                                   |                                         |                                         |                         |        |
| * 商品中文名称:                              | 如有多个商品中文名称,清用语号分开                       |                                         |                         |        |
| * 商品英文名称:                              | 如有多个商品英文名称,请用逗号分开                       |                                         |                         |        |
| *商品数量:                                 | 商協人設置                                   | *单位:                                    | 请选择单位                   | ~      |
| 商品/店铺网址:                               | 演输入包含出口产品美目的独立网址或平台店铺网                  |                                         |                         |        |
| 成交价格条款:                                | 遭选择成交价指条款                               | V                                       |                         |        |
| *物流状态:                                 | 0 已发资 ① 未发资                             |                                         |                         |        |
| *物流方式:                                 | 请选择物流方式。                                | 14                                      |                         |        |
| * 出壤物流单号:                              | <b>请输入正确的物流单</b> 号                      |                                         |                         |        |
| *物流公司:                                 | 清输入提供物质单据的船、航空、货代或快递公司                  |                                         |                         |        |
| •物流单附件:                                | 点击上传                                    |                                         |                         |        |
|                                        | 温馨提示:此处格式只支持peg.jpg,pug.pdf,xlax,xls,do | cx,doc,文                                | 件不可超过20m。               |        |
|                                        |                                         |                                         |                         |        |
|                                        |                                         |                                         |                         |        |
| 其他材料                                   |                                         |                                         |                         |        |
| 「「「「」」「「」」」「「」」」」」」」」」」」」」」」」」」」」」」」」」 | <b>占主 卜佐</b> 收货方与付款人不一致的关系证明(如付款        | (水单) 、 部                                | <sup>出境</sup> 物流单据、报关单或 | 其他补充资料 |
| Second 11.                             | 温馨提示:此处格式只支持peg.jpg.pmg.pdf.xlax.xls.dv | cx,doc,文                                | 件不可超过20m。               |        |
| 备注:                                    | (远境)                                    |                                         |                         |        |
|                                        |                                         |                                         |                         |        |
|                                        |                                         |                                         |                         |        |
|                                        |                                         |                                         |                         |        |
|                                        |                                         |                                         |                         |        |
|                                        | - 現文 - 取消                               |                                         |                         |        |
|                                        |                                         |                                         |                         |        |

### ● **基本信息**(全部为必填项)

1) 打款类型: 首付款、样本费、尾款、全款 ,选择其中一个即可

2) 订单编号:请输入对应的 PI/CI 对应的编号或便于您自行管理的订单号

3) 订单总额:请输入 PI/CI 的总金额(精确至小数点后两位)

4) 币种:选择您的收款币种

5) 买家企业名称 /买家联系人名称: 请输入买家企业名称或买家联系人名称

6) 签约日期:选择您的签约日期

7) 贸易国家/地区:选择您的贸易国家/地区

 6同发票:此处格式只支持 jpeg,jpg,png,pdf,xlsx,xls,docx,doc ,最多上传 5 个文件,大小 不可超过 20m。

### ● 商品信息

6) 商品中文名称:请输入您的商品中文名称,如有多个商品中文名称,请用逗号分开

7)商品英文名称(选填):请输入您的商品英文名称,如有多个商品中文名称,请用逗号 分开

8) 商品数量: 请输入数量

9)单位: PCS、SETS、G、KG、MT/TON、YARDS、ROLLS、PAIRS,选择其中一个即可
10)商品/店铺网址(选填):请输入包含出口产品类目的独立网址或平台店铺网址
6)成交价格条款:FOB,EXW,CFR,CIF,CPT,CIP,FCA,FAS,DAF,DAP,DES,DEQ,DDU,DDP,DPU,
其他,选择其中一个即可

### ● 物流信息

(一)物流状态为已发货情况(全部为必填项)

1)物流方式:国际快递、海运、空运、陆运、铁运、专线运输、其他,选择其中一个即可
 2)出境物流单号:请输入正确的物流单号

3)物流公司:请输入提供物流单据的船、航空、货代或快递公司名称

4)物流单附件:此处格式只支持 jpeg,jpg,png,pdf,xlsx,xls,docx,doc ,最多上传 5 个文件,大
 小不可超过 20m。

物流信息

| *物流状态:   | ◎ 已发货 ○ 未发货                                       |      |
|----------|---------------------------------------------------|------|
| * 物流方式:  | 请选择物流方式 ~                                         |      |
| *出境物流单号: | 请输入正确的物流单号                                        |      |
| *物流公司:   | 请输入提供物流单据的船、航空、货代或快递公司名称                          |      |
| *物流单附件:  | 点击上传                                              |      |
|          | 温馨提示:此处格式只支持jpeg,jpg,png,pdf,xlsx,xls,docx,doc,文作 | ‡不可超 |

(二)物流状态为未发货,新买家(全部为必填项)

4)预计货物出境日期:请参照货代/物流公司给出的货物预计出境日期(如传船舶李刚日期、 飞机起飞日期、快速发货日期等)

5) 询盘下单沟通记录: 请上传关于询盘下单或产品细节的沟通记录,

此处格式只支持 jpeg,jpg,png,pdf,xlsx,xls,docx,doc,最多上传 5 个文件,大小不可超过 20m。 6)货物安排沟通记录:与买家沟通的货运安排截图,需包括:发货方式,收货人名称和地 址信息(如您只负责国内段物流或 EXW 交货,请确认您的买家后续可配合提供国际段物流 单据,并提供相关沟通记录)

此处格式只支持 jpeg, jpg, png, pdf, xlsx, xls, docx, doc,最多上传 5 个文件,大小不可超过 20m。

#### 物流信息

| *物流状态:      | ○ 已发货   ◎ 未发货                                                                            |
|-------------|------------------------------------------------------------------------------------------|
| *新/老买家:     | ● 新买家 ○ 老买家                                                                              |
| * 预计货物出境日期: | ■ 请选择                                                                                    |
|             | 请参照货代物流公司给出的货物预计出境日期(如传船舶离港日期、飞机起飞日期、快速发货日期等)                                            |
| * 询盘下单沟通记录: | 点击上传 请上传关于询盘下单或产品细节的沟通记录                                                                 |
|             | 温馨提示:此处格式只支持jpeg,jpg,png,pdf,xlsx,xls,docx,doc ,文件不可超过20m。                               |
| *货物安排沟通记录:  | 点击上传 与买家沟通的货运安排截图,需包括:发货方式,收货人名称和地址信息(如您只负责国内段 物流或EXW交货,请确认您的买家后续可配合提供国际段物流单据,并提供相关沟通记录) |

温馨提示:此处格式只支持jpeg,jpg,png,pdf,xlsx,xls,docx,doc,文件不可超过20m。

(三)物流状态为未发货,老买家(全部为必填项)

3)预计货物出境日期:请参照货代/物流公司给出的货物预计出境日期(如传船舶李刚日期、飞机起飞日期、快速发货日期等)

4) 近期出境物流单:请上传近期与该买家交易的出境物流单据

此处格式只支持 jpeg, jpg, png, pdf, xlsx, xls, docx, doc,最多上传 5个文件,大小不可超过 20m。

| 物流信息       |          |                       |       |         |          |
|------------|----------|-----------------------|-------|---------|----------|
| *物流状态:     | ○ 已发货    | ● 未发货                 |       |         |          |
| *新/老买家:    | ○ 新买家    |                       |       |         |          |
| *预计货物出境日期: | □ 请选择    |                       |       |         |          |
|            | 请参照货代/物流 | 流公司给出的货物预计出境日期 (如传船舶离 | 高港日期、 | 飞机起飞日期、 | 快速发货日期等) |
| * 近期出境物流单: | 点击上传     | 请上传近期与该买家交易的出境物流单据    |       |         |          |

温馨提示: 此处格式只支持jpeg,jpg,png,pdf,xlsx,xls,docx,doc, 文件不可超过20m。

### • 其他材料(选填项)

- 1) 其他附件(选填):收货方与付款人不一致的关系证明(如付款水单)、非 出境物流单据、报关单或其他补充资料此处格式只支持 jpeg, jpg, png, pdf, xlsx, xls, docx, doc, <sub>文件不可超过 20m</sub>。
- 2) 备注(选填):请输入您的备注

# 6. 提现

2)

## 6.1 添加提现银行卡

1)添加提现账户:点击图1右上角账户点击红\_\_\_\_\_添加提现账户跳转至图2)提现 账户界面点击添加提现账户。

| <b>Coralglobal</b><br>स्रा स्र १७ म्                                                                                                  | 首页                                                                                                    | 预收款          | 入账                                 | 收款账号         | 收支明细             |              | •                                                                                     |
|----------------------------------------------------------------------------------------------------|----------------------------------------------------------------------------------------------------|--------------|------------------------------------|--------------|------------------|--------------|---------------------------------------------------------------------------------------|
| 企业认证信息                                                                                                    |                                                                                                    | 汇率换算         |                                    |              |                  | 今日           | ▲ 基本信息                                                                                |
| 企业名称:<br>认证状态: <b>认证通过</b>                                                                                                    | Ani sha                                                                                                    | 1 USD≈7.249  | 210000 CNY<br>1<br>↓<br>7.24910000 | 7.2491       |                  |              | ↓       ●       提现账户         ◆       供应商管理         ●       优惠券管理         ●       安全退出 |
| 收款攻略                                                                                                    | 更多                                                                                                    | 更新时间: 2024-0 | 08-20 15:41:57                     | 3.6246       | 07               | 7-30         |                                                                                       |
| 如有个人打来的款,我司无法<br>对应款项。<br>如需进一步提供客户的历史商<br>址证明,该提供哪些?                                                                                 | 收款等情况需要退回 ><br>业活动证明和经营地 >                                                                                                    | 资产预估◎        | )<br>CNY ~                         |              |                  |              | 查看全部资金                                                                                |
| 如有个人打来的款, 我司无法<br>对应款项。<br>如需进一步提供案户的历史商<br>址证明,该提供哪些?<br>银行假期                                                                        | 收款等情况需要退回 ><br>业活动证明和经营地 >                                                                                                    | 资产预估 ©       | ><br>CNY ~<br>USD                  | (•) K        | RW               | е тнв        | 查看全部资金                                                                                |
| 如有个人打来的款, 我司无法<br>对应款项。<br>如需进一步提供案户的历史商<br>址证明,该提供哪些?<br>【银行假期<br>目 一 二 三                                                            | 收款等情况需要退回<br>→ 业活动证明和经营地<br>> 08<br>四 五 六                                                                                                    | 资产预估 ©       | ><br>CNY ><br>USD                  | <b>(•)</b> К | RW               | • THB        | 查看全部资金<br>B                                                                           |
| 如有个人打来的款, 找司无法<br>对应款项.<br>如需进一步提供索户的历史商<br>址证明,该提供哪些?<br><b>银行假期</b><br>日 一 二 三<br>28 29 30 31                                       | <ul> <li>w款等情况需要退回</li> <li>w活动证明和经营地</li> <li>os</li> <li>四 五 六</li> <li>o1 02 03</li> </ul>                                                                                                    | 资产预估。        | CNY ~<br>USD                       | (•) K        | RW               | <b>е тнв</b> | 查看全部资金<br>B                                                                           |
| 如有个人打来的款, 找司无法<br>対应款项<br>如需进一步提供答户的历史商<br>址证明, 该提供哪些?<br>                                                                            | <ul> <li>收款等情况需要退回     <li>&gt;     <li>业活动证明和经营地     <li>&gt;     <li>08     <li>四 五 六     <li>01 02 03     <li>08 09 10     <li>15 16 17     </li> </li></li></li></li></li></li></li></li></ul> | 资产预估。        | CNY ~<br>USD                       | (•) K        | RW<br>KRW        | THB          | 查看全部资金<br>B                                                                           |
| 如有个人打来的款, 我司无法<br>対应款项<br>如需进一步提供禁户的历史商<br>址证明,读提供哪些?<br>【現行假期<br>日 一 二 三<br>28 29 30 31<br>04 05 06 07<br>11 12 13 14<br>18 19 20 21 | w款等情况需要退回<br>><br>业活动证明和经营地<br>の<br>四 五 六<br>01 02 03<br>08 09 10<br>15 16 17<br>22 23 24                                                                                                    | 资产预估《        | S<br>CNY S<br>USD                  | <b>(•)</b> К | <b>RW</b><br>KRW | THB          | 查看全部资金<br>B                                                                           |

图 1

| 7 <del>1</del> | と Coralglobal<br>画 調 誇 境                     | 首页 | 预收款                  | 测入  | 收款账号                                    | 收支明细    | 99+<br>••• |        | × |
|----------------|----------------------------------------------|----|----------------------|-----|-----------------------------------------|---------|------------|--------|---|
|                | 银行账户管理                                       |    |                      |     |                                         |         | → (        | 添加提现账户 |   |
|                | 对公账户:                                        |    |                      |     |                                         |         |            |        |   |
|                | *** *** 543<br>储蓄卡                           |    | **** **** 425<br>储蓄卡 |     | ··· ··· ·· ·· ·· ·· ·· ·· ·· ·· ·· ·· · | *** 325 |            |        |   |
|                | 删除设为默认                                       |    | 删除 设为默认              |     | 删除                                      | 设为默认    |            |        |   |
|                | •••• •••• 654<br>储蓄卡                         |    | di St                |     | ··· ··· ·· ·· ·· ·· ·· ·· ·· ·· ·· ·· · | *** 765 |            |        |   |
|                | 删除 设为默认                                      |    | 删除 修改                |     | 删除                                      | 设为默认    |            |        |   |
|                | 法人账户:                                        |    |                      |     |                                         |         |            |        |   |
|                | (K番卡)(KAT)(KAT)(KAT)(KAT)(KAT)(KAT)(KAT)(KAT |    |                      |     |                                         |         |            |        |   |
|                | 删除 修改                                        |    |                      |     |                                         |         |            |        |   |
|                |                                              |    |                      | 图 2 |                                         |         |            |        |   |
|                |                                              |    |                      |     |                                         |         |            |        |   |

### 6.2 添加提现账户

### 法人、董事或受益人账户:见图1

- 1)1)收款主体:选择您的账户持有人名称,选择公司名称
- 2) 提现币种:选择您想提现的币种
- 3)银行卡号:输入您的银行卡号
- 4) 银行名称: 输入您的银行名称
- 5) 支行名称: 请输入您完整的支行名称 例: "北京分行 朝阳支行"
- 6) 银行所在国家/地区:选择您的银行所在国家
- 7) 银行地址: 输入您的银行地址
- 8) 备注:选填
- 9) 安全验证: 点击【获取验证码】输入验证码即可

添加提现账户

| * 收款主体:     | ×                           |
|-------------|-----------------------------|
| *提现币种:      | ×                           |
| * 收款人姓名:    |                             |
| *银行卡号:      | 请填写银行卡号                     |
| *银行名称:      | 请输入银行名称                     |
| * 支行名称:     | 请填写支行名称                     |
|             | *注:请填写完整支行名称,如"北京分行""朝阳支行"。 |
| *银行所在国家/地区: | 中国                          |
| *银行地址:      | 清输入银行地址                     |
| 备注:         | 请输入备注                       |
|             |                             |

| 号   | 1666666    | 0064          |                          |                |                   |                          |                   |
|-----|------------|---------------|--------------------------|----------------|-------------------|--------------------------|-------------------|
|     |            | 00004         |                          |                |                   |                          |                   |
| 码 [ |            |               |                          |                |                   |                          | 获取验证码             |
|     | 确定         |               |                          | 取消             |                   |                          |                   |
|     | <b>छ</b> ( | 码 【请输入!<br>确定 | <b>時</b><br>時輸入验证码<br>确定 | 四 请输入验证码<br>确定 | 四 请输入验证码<br>确定 取消 | 四 请输入验证码<br><b>确定 取消</b> | 四 請输入验证码<br>确定 取消 |

图 1

#### 公司账户:

- 10) 收款主体:选择您的账户持有人名称,选择公司名称
- 11) 提现币种:选择您想提现的币种
- 12)银行卡号:输入您的银行卡号
- 13)银行名称:输入您的银行名称
- 14) 支行名称: 请输入您完整的支行名称 例: "北京分行 朝阳支行"
- 15) 银行所在国家/地区:选择您的银行所在国家
- 16) 银行地址: 输入您的银行地址
- 17) Swift/BIC Code: 输入您银行的 Swift/BIC Code
- 18) 备注:选填
- 19) 上传文件: 请您提供银行开户证明或银行其他证明文件
- 20) 安全验证: 点击【获取验证码】输入验证码即可

#### 添加提现账户

| * 收款主体:                             | ~                                                     |
|-------------------------------------|-------------------------------------------------------|
| *提现币种:                              | USD 🗸                                                 |
| * 收款人姓名:                            |                                                       |
| *银行卡号:                              | 请填写银行卡号                                               |
| *银行名称:                              | 请输入银行名称                                               |
| * 支行名称:                             | 请填写支行名称                                               |
|                                     | *注:请填写完整支行名称,如"北京分行""朝阳支行"。                           |
| *银行所在国家/地区:                         | 请选择                                                   |
| *银行地址:                              | 请输入银行地址                                               |
|                                     |                                                       |
| * Swift/BIC Code:                   | 请填写Swift/BIC Code                                     |
| * Swift/BIC Code:<br>备注:            | 请填写Swift/BIC Code<br>请输入备注                            |
| * Swift/BIC Code:<br>备注:<br>* 上传文件: | 请填写Swift/BIC Code<br>请输入备注<br>点击上传 请提供银行开户证明或其他银行证明文件 |

| 安全验证 |       |        |       |
|------|-------|--------|-------|
| 纬    | 院手机号  |        |       |
|      | * 验证码 | 请输入验证码 | 获取验证码 |
|      |       | 確定 取消  |       |
|      |       | 图 2    |       |

## 6.3 提现

1)点击珊瑚桥-收款账号进入此界面。点击【提现】跳转至图2填写提现信息界面。

| Coralglobal<br>珊瑚鹉璃 | Ĕ      | 顷       | 预收款    | 入账        | 收款账号   | 收支明细                    | Ę  | 99+ |     |     |
|---------------------|--------|---------|--------|-----------|--------|-------------------------|----|-----|-----|-----|
| 我的收款账号              |        |         |        |           |        |                         |    |     | 申请收 | 款账号 |
| 币种: 全部              | $\sim$ | 状态: 全部  | $\sim$ |           |        |                         |    |     |     |     |
| 收款账号 ī              | 币种 支持  | 国家/地区 卡 | 内余额 ≑  | 待入账金额 🕕 🌲 | 可用金额 💠 | 申请日期 ≑                  | 状态 | 操作  |     |     |
| t                   | JSD    | -       |        |           |        | 2023-04-27 02:0<br>5:10 | 正常 | 提现  | 转账  | 详情  |
| H                   | HKD    |         |        | *         |        | 2023-04-27 09:0<br>8:02 | 正常 | 提现  | 转账  | 详情  |
| E                   | EUR.   |         |        |           |        | 2023-04-27 09:0<br>9:53 | 正常 | 提现  | 转账  | 详情  |
|                     | 3BP    |         |        |           | -      | 2023-04-27 09:2<br>2:02 | 正常 | 提现  | 转账  | 详情  |
| I                   | DR     |         |        | ^         | -      | 2023-04-27 09:2<br>9:53 | 正常 | 提现  | 转账  | 详情  |

- 2) 填写提现信息:在金额一栏输入提现金额。
- 3) 点击收款至选择您的收款账号

4) 点击收取验证码,收取您绑定手机号上的验证码填写至此。点击确定即可。

填写提现信息

| 参考: | :                                            |                                                                                                    | 汇率: |                                       |                                |             |
|-----|----------------------------------------------|----------------------------------------------------------------------------------------------------|-----|---------------------------------------|--------------------------------|-------------|
|     | 收款则<br>收款则<br>手续费<br>可提现<br>请输<br>实际至<br>可用的 | <ul> <li>沪:</li> <li>沪名:</li> <li>莎率:</li> <li>認念额(USD):</li> <li>入提现金额</li> <li>J账: 0.00</li> <li>3、 提現金額</li> <li>J账: 0.00</li> <li>這專券:</li> <li>请选择</li> </ul> |     | ● ● ● ● ● ● ● ● ● ● ● ● ● ● ● ● ● ● ● | 輸入的最低金额不能<br>余额不足可点击全部<br>0.00 | 沙于50<br>/提现 |
| 收款  | 次至                                           | 请选择                                                                                                    |     |                                       | ~                              |             |
| 验证  | E码                                           | 请输入验证码                                                                                                    |     | 获取验i                                  | 正码                             |             |
|     |                                              | Ø                                                                                                    | 认   |                                       |                                |             |

# 7. 转账

## 7.1 添加供应商

1)添加供应商:点击图1右上角账户点击红框 供应商管理按钮跳转至图2,点击添 加供应商转至图3。

|                                                                                   |                |          | ł                    | CAD CNY 5.22860                                                                                                    | <b>)</b> ( |        |            |                                          |   |
|-----------------------------------------------------------------------------------|----------------|----------|----------------------|----------------------------------------------------------------------------------------------------|------------|--------|------------|------------------------------------------|---|
|                                                                                   | 首页             | ī        | 预收款                  | 洲人                                                                                                    | 收款账号       | 收支明细   | <b>99+</b> |                                          | r |
| 企业认证信息                                                                            |                |          | 汇率换算                 |                                                                                                    |            |        | 今日         |                                          |   |
| 企业名称: <b>香港企业</b><br>认证状态: <mark>认证通过</mark>                                      |                |          | 1 USD≈7.249          | 910000 CNY                                                                                                    |            |        |            | ▲ 提现账户<br>④ 供应商管理                        | ٦ |
| <b>收款攻略</b><br>如有个人打来的款,我司无法收                                                     | 款等情况需要         | 更多       | ① CNY ① 更新时间: 2024.C | V 7.24910000<br>38-20 16-02:39                                                                                                    |            | 暂无     | 数据         | <ul> <li>优惠券管理</li> <li>分金全退出</li> </ul> | _ |
| 对应款项。<br>如需进一步提供客户的历史商业<br>址证明,该提供哪些?                                             | 活动证明和经         | 营地→      | 资产预估 ©               | ~                                                                                                    |            |        |            | 查看全部资金                                   |   |
| 银行假期                                                                              |                |          |                      | USD                                                                                                    | € т        | HB     | 🕙 спн      |                                          |   |
| □     □     □     □       28     29     30     31                                 | 四 五<br>01 02   | 六<br>03  | <                    |                                                                                                    |            | -      |            | >                                        |   |
| 04 05 06 07<br>11 12 13 14                                                        | 08 09<br>15 16 | 10<br>17 |                      |                                                                                                    |            |        |            |                                          |   |
| 18         19         20         21           25         26         27         28 | 22 23<br>29 30 | 24<br>31 | 账号信息                 | بت المراجع المراجع المراجع المراجع المراجع المراجع المراجع المراجع المراجع المراجع المراجع المراجع المراجع الم<br>المراجع المراجع المراجع المراجع المراجع المراجع المراجع المراجع المراجع المراجع المراجع المراجع المراجع المراجع ا | 上山今摘 🔺     | 司田会結▲  | 待入账金额 🜖    | 1日.//c                                   |   |
|                                                                                   |                |          | 4X SARES             | 117444                                                                                                    | 下内示觀 🗧     | り用並翻 ≑ | \$         | S#TF                                     |   |

| 供应商管理              |    |            |       |               |       |        |                 | 添加供应商 |
|--------------------|----|------------|-------|---------------|-------|--------|-----------------|-------|
| 供应商名称              | 类型 | 币种         | 持卡人姓名 | 企业名称          | 个人户名  | 状态     | 拒绝原因            | 操作    |
| <b>71.1</b>        |    |            |       |               | 1.000 | • 审核拒绝 | to a company of | 详情    |
| Some second in the |    |            |       |               |       | ● 审核拒绝 |                 | 详情    |
|                    |    |            |       |               |       | • 待审核  |                 | 详情    |
| 1000               |    |            |       | 1000          |       | ● 审核通过 | 1               | 详情    |
|                    |    |            |       |               |       | • 审核通过 |                 | 详情    |
|                    |    |            |       |               |       | • 审核拒绝 |                 | 详情    |
|                    |    | 1 <b>x</b> |       |               |       | • 审核通过 |                 | 详情    |
|                    |    |            |       |               |       | • 审核通过 |                 | 详情    |
|                    | ** |            |       |               |       | • 待审核  |                 | 详情    |
|                    |    |            |       | - in a strong |       | • 审核拒绝 | -               | 详情    |

图 2

| *供应商名称:   | 请填写供应商名称                                                |
|-----------|---------------------------------------------------------|
| *供应商币种:   | CNY                                                     |
| *供应商类型:   | <ul> <li>○ 个人 ○ 企业</li> <li>*注:目前个人只支持法人或UBO</li> </ul> |
| *供应商企业名称: | 请输入供应商企业名称                                              |
| *供应商个人户名: | 请输入供应商个人户名                                              |
| *身份证号码:   | 请输入身份证号码                                                |
| *银行卡号:    | 请填写银行卡号                                                 |
| *银行名称:    | 请输入银行名称                                                 |
| * 支行名称:   | 请输入支行名称                                                 |
|           | <b>确定 取消</b>                                            |

供应商根据币种和类型选择的不同会显示填写不同的内容

例如:

#### 一、CNY-个人

- 1、供应商名称:可输入中文或英文
- 2、币种:选择 CNY 币种

3、类型:分为个人或企业 注:选择类型为个人时,目前个人类型只支持法人或 UBO (并 会对个人进行身份验证,如银行卡号、个人户名、身份证号码不匹配时,不允许添加成功)
4、企业名称:可输入中文或英文

5、个人户名: 输入个人户名

- 6、身份证号码: 输入个人身份证号码
- 7、银行卡号: 输入个人银行卡号
- 8、银行名称: 输入对应银行卡号的银行名称
- 9、支行名称: 输入对应银行卡号的支行名称

| 请填写供应商名称                                                     |                                                                                                    |
|--------------------------------------------------------------|----------------------------------------------------------------------------------------------------|
| CNY                                                          | ~                                                                                                    |
| <ul> <li>个人</li> <li>企业</li> <li>*注:目前个人只支持法人或UBO</li> </ul> |                                                                                                    |
| 请输入供应商企业名称                                                   |                                                                                                    |
| 请输入供应商个人户名                                                   |                                                                                                    |
| 请输入身份证号码                                                     |                                                                                                    |
| 请填写银行卡号                                                      |                                                                                                    |
| 请输入银行名称                                                      |                                                                                                    |
| 请输入支行名称                                                      |                                                                                                    |
|                                                              | 请填写供应商名称<br>CNY<br>● 个人 ○ 企业<br>*注:目前个人只支持法人或UBO<br>清输入供应商企业名称<br>请输入供应商个人户名<br>请填写银行卡号<br>清输入银行名称<br>请输入支行名称 |

×

| 确定 | H | 以消 |
|----|---|----|
|    |   |    |

### 二、CNY-企业

- 1、供应商名称:可输入中文或英文
- 2、币种:选择 CNY 币种
- 3、类型:分为个人或企业 选择为企业
- 4、企业名称: 输入企业名称
- 5、银行卡号: 输入对应的银行卡号
- 6、银行名称: 输入对应银行卡号的银行名称
- 7、支行名称: 输入对应银行卡号的支行名称

| *供应商名称:   | 请填写供应商名称   |        |
|-----------|------------|--------|
| *供应商币种:   | CNY        | $\sim$ |
| *供应商类型:   | ○ 个人       |        |
| *供应商企业名称: | 请输入供应商企业名称 |        |
| *银行卡号:    | 请填写银行卡号    |        |
| *银行名称:    | 请输入银行名称    |        |
| * 支行名称:   | 请输入支行名称    |        |
|           |            |        |

取消

| <u> </u> | ムエムル      |
|----------|-----------|
|          | ダトローイド リノ |
|          |           |

- 1、供应商名称:可输入中文或英文
- 2、币种:选择除 CNY 外的其他外币币种
- 3、类型:当前外币支支持企业,所以此处固定类型为企业
- 4、企业名称:外币企业需输入企业英文名称
- 5、银行卡号: 输入对应的银行卡号
- 6、企业地址: 输入企业的地址
- 7、银行名称: 输入对应银行卡的银行名称
- 8、银行地址: 输入对应银行卡的银行地址
- 9、Swift code: 输入 Swift code
- 10、清算码: 当 swift code 不可用的情况下填写清算码

| *供应商名称:     | 请填写供应商名称                  |
|-------------|---------------------------|
| *供应商币种:     | USD V                     |
| *供应商类型:     | 企业                        |
| *供应商企业名称:   | 请输入供应商企业名称                |
|             | *注: 请输入企业英文名称             |
| *银行卡号:      | 请填写银行卡号                   |
| *企业地址:      | 请输入企业地址                   |
| *银行名称:      | 请输入银行名称                   |
| *银行地址:      | 请输入银行地址                   |
| SWIFT CODE: | 请填写SWIFT CODE             |
| 清算码:        | 请填写清算码                    |
|             | *注:当SWIFT CODF不可用情况语情写洁算码 |

| 确定 | 取消 |
|----|----|
|    |    |

# 7.2 转账

点击珊瑚桥-收款账号进入图1页面,点击红框处供应商转账按钮跳转至图2

| 7 | Coralglobal<br>珊瑚 畇 坑 |     | 首页         | 预收款    | 入账        | 收款账号   | 收支明细                    | ÷  | 99+  | ()<br>() | The second second second second second second second second second second second second second second second se |
|---|-----------------------|-----|------------|--------|-----------|--------|-------------------------|----|------|----------|----------------------------------------------------------------------------------------------------|
|   | 我的收款账号                | ÷.  |            |        |           |        |                         |    | (#   | 请收款      | 放账号                                                                                                    |
|   | 币种: 全部                |     | → 状态: 全    | 部 ~    |           |        |                         |    |      |          |                                                                                                    |
|   | 收款账号                  | 币种  | 支持国家/地区    | 卡内余额 👙 | 待入账金额 🕕 🜲 | 可用金额 🗢 | 申请日期 💠                  | 状态 | 操作   | _        |                                                                                                    |
|   |                       | USD |            |        |           |        | 2023-04-27 09:0<br>5:10 | 正常 | 提现 匊 | 贵账       | 详情                                                                                                    |
|   |                       | HKD |            |        |           | 10.0   | 2023-04-27 09:0<br>8:02 | 正常 | 提现 氣 | 专账       | 详情                                                                                                    |
|   |                       | EUR |            |        |           |        | 2023-04-27 09:0<br>9:53 | 正常 | 提现 争 | 顿        | 详情                                                                                                    |
|   |                       | GBP |            |        |           |        | 2023-04-27 09:2<br>2:02 | 正常 | 提现 斜 | 钡        | 详情                                                                                                    |
|   |                       | IDR |            |        |           | 1000   | 2023-04-27 09:2<br>9:53 | 正常 | 提现 氧 | 规        | 详情                                                                                                    |
|   |                       | THB | 10 · · · · |        |           |        | 2023-04-27 09:3<br>0:36 | 正常 | 提现 氧 | 援        | 详情                                                                                                    |
|   |                       | MYR | 111        |        |           | 100    | 2023-04-27 09:3<br>1:31 | 正常 | 提现 郭 | 大大       | 详情                                                                                                    |
|   | 1000                  | CNH |            |        |           |        | 2023-04-27 09:3<br>2:11 | 正常 | 提现 氧 | 钡        | 详情                                                                                                    |

图 1

| 共应商名称 | 类型  | 币种  | 持卡人姓名 | 企业名称 | 个人户名 | 操作 |
|-------|-----|-----|-------|------|------|----|
|       |     |     |       |      |      |    |
|       |     |     |       |      |      |    |
|       | 100 | 100 |       |      |      |    |
|       |     |     |       |      |      | 转账 |
|       |     |     |       |      |      | 转账 |
|       |     |     |       |      | 100  |    |
|       |     |     | 100   |      | 100  | 转账 |
|       |     |     |       |      | 100  | 转账 |
|       |     |     |       |      |      |    |
|       |     |     |       |      |      |    |

图 2

< 1 2 >

点击红色按钮转账,跳转至转账页面图 3,此页面展示内容为审核通过的供应商信息,可以 针对单条供应商进行转账操作

| 填写转账(                      | 言息       |           |                   |              |       | × |
|----------------------------|----------|-----------|-------------------|--------------|-------|---|
| <mark>付款账号</mark> :<br>汇率: | 余额:      | 币种:       | 供应商名称:            | 银行卡号:        | 到账币种: |   |
|                            | * 交易类目:  | 请洗择       |                   | ×            | ~     |   |
|                            |          |           |                   |              |       |   |
|                            | 提交资质性文件: | 合同/发票/物》  | 充信息               |              |       |   |
|                            |          | *上传的格式为;  | ng excel word ndf | · 是十不招讨20M   |       |   |
|                            |          | *该供应商的基本  | 本信息+银行账号信息        | , BOUTBLEVIN |       |   |
|                            |          | *交易内容+总金  | 额                 |              |       |   |
|                            |          | *日期+盖章+签3 | <del>〕</del>      |              |       |   |
|                            | *转账金额:   |           | 全额                |              |       |   |
|                            | 转账说明:    |           | 说明 (选填)           |              |       |   |
|                            |          |           |                   |              |       |   |
|                            | - 241777 |           |                   |              |       |   |
|                            | * 拉让的    | 请输入短让     |                   |              | 获取验证的 |   |
|                            |          |           |                   |              |       |   |
|                            |          | 确定        | 取消                |              |       |   |
|                            |          |           |                   |              |       |   |
|                            |          |           | 图 3               |              |       |   |

此页面展示内容为供应商信息以及需要填写的转账信息

- 1、交易类目:供货、物流、广告、其他 (选择其他时需要填写具体交易类型)
- 2、提交资质性文件: 合同/发票/物流信息 上传要求如上图所示
- 3、转账金额:此处发起的转账金额为到账金额和币种
- 4、转账说明:为选填项

5、验证码:点击获取验证码,输入绑定的手机号验证码后点击确定既可提交,提交后经过 审核后,可打款成功,打款成功信息在收支明细页面查看如图4所示

| 신부는 Caralglabal | 首页 | 预收款 | 入账 | 8,5560          | 收支明细      |               |      |      |               |     |                  |     |        |
|-----------------|----|-----|----|-----------------|-----------|---------------|------|------|---------------|-----|------------------|-----|--------|
|                 |    |     |    | 收入<br>2010 5555 | <u>友出</u> |               |      |      |               |     |                  |     |        |
|                 |    |     |    | ☆ 特出            | 测明时间      | <b>回</b> 开始的词 |      | 696  | ≥ <u>⊛</u> 18 |     | INA-STRUCTURE IN |     | C. HOR |
|                 |    |     |    | 付款使用            | 供应商名称     | 收款卡号          | 经账金额 | 现新活种 | 干燥器系          | 干结费 | 发起的时间            | 40£ | 失敗原因   |
|                 |    |     |    | -               |           |               |      |      |               |     |                  |     |        |
|                 |    |     |    |                 | -         |               |      |      |               |     |                  |     |        |
|                 |    |     |    |                 | 1         |               |      |      |               |     |                  |     |        |
|                 |    |     |    | 10.1            | -         |               |      |      |               |     | -                |     |        |
|                 |    |     |    | -               | 1         |               |      |      | ÷.            | 11  | 1000             |     | 100    |
|                 |    |     |    |                 |           |               |      |      |               |     |                  |     |        |

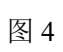